# デジタル解答テスト

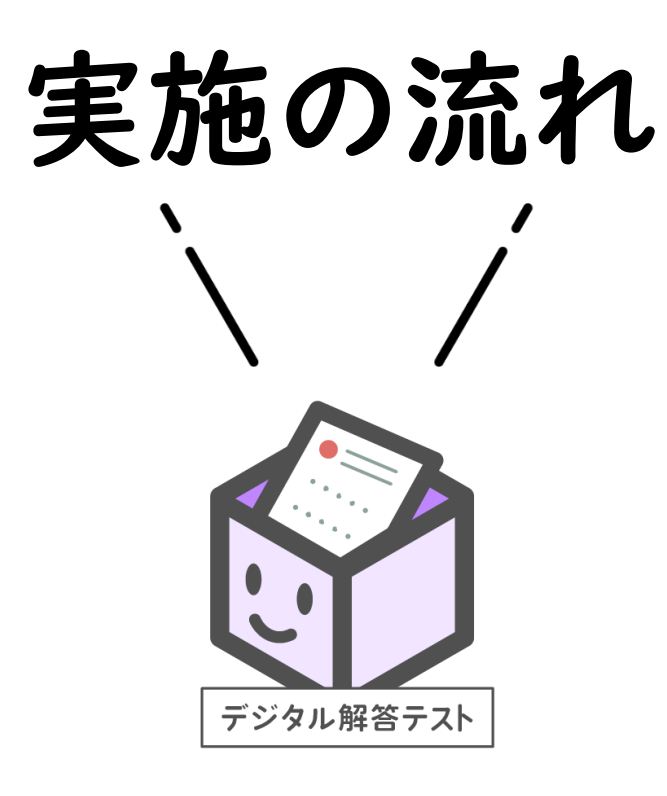

## 実施のおおまかな流れ

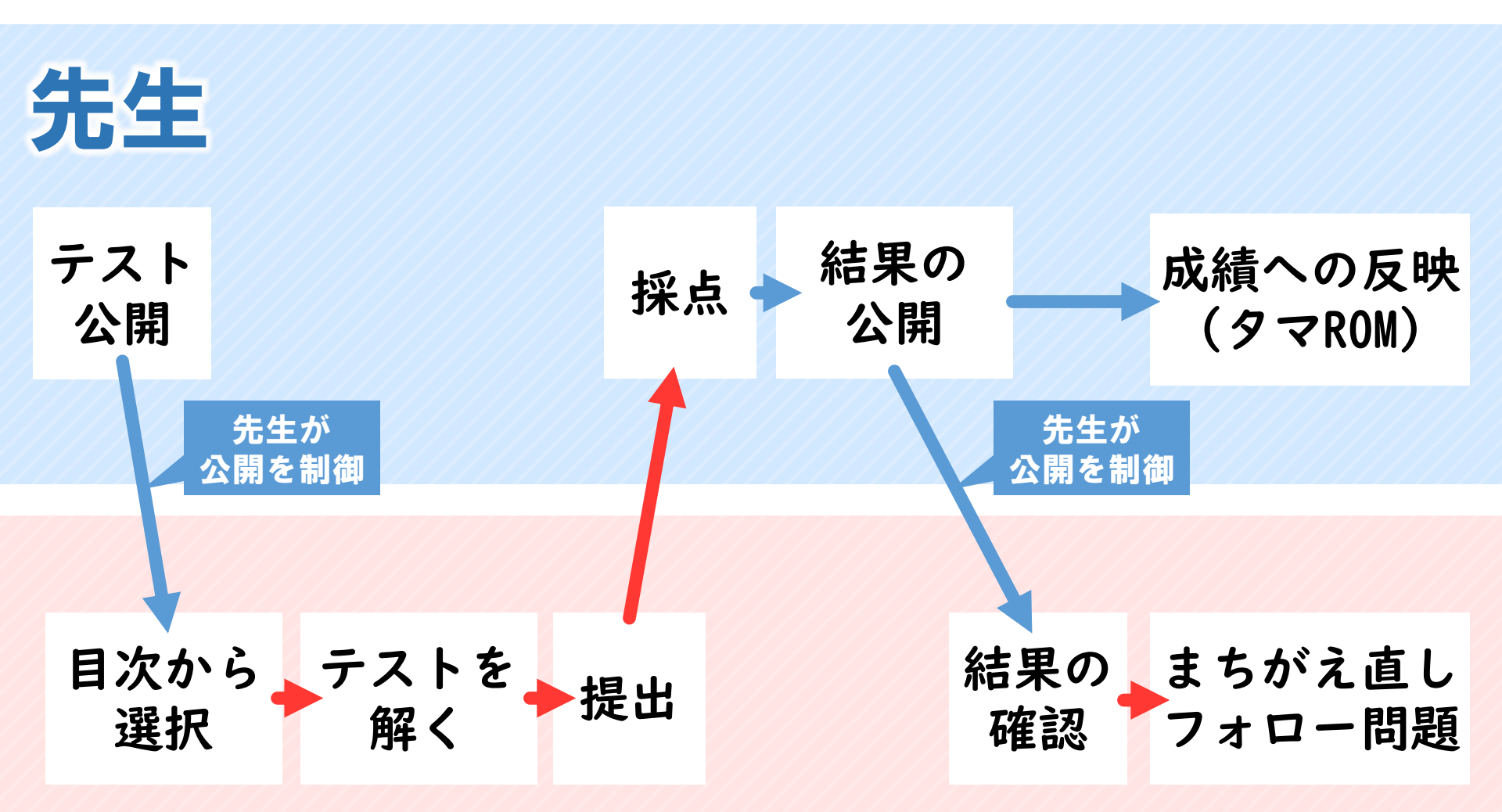

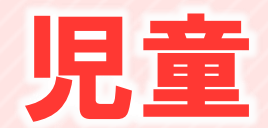

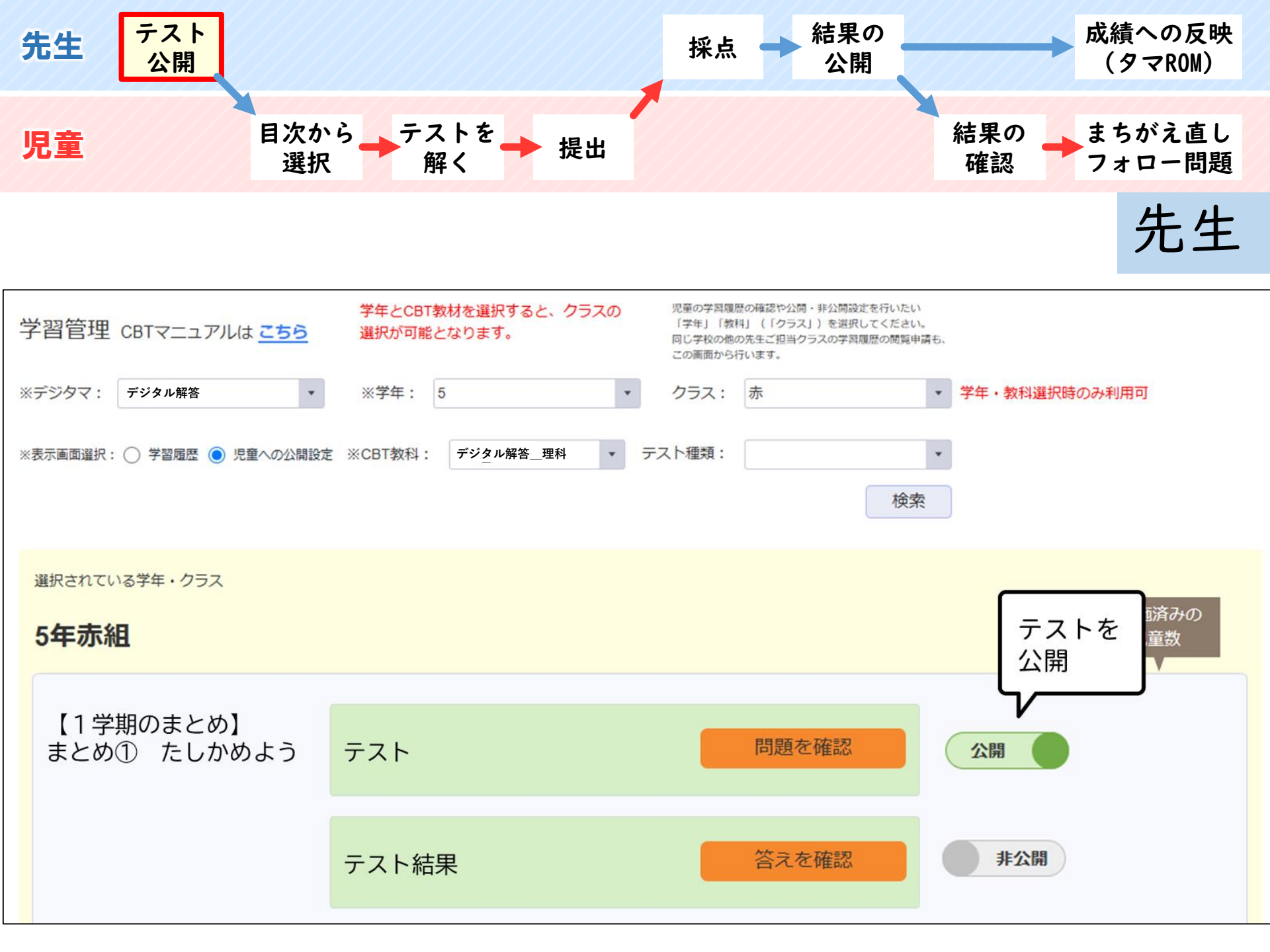

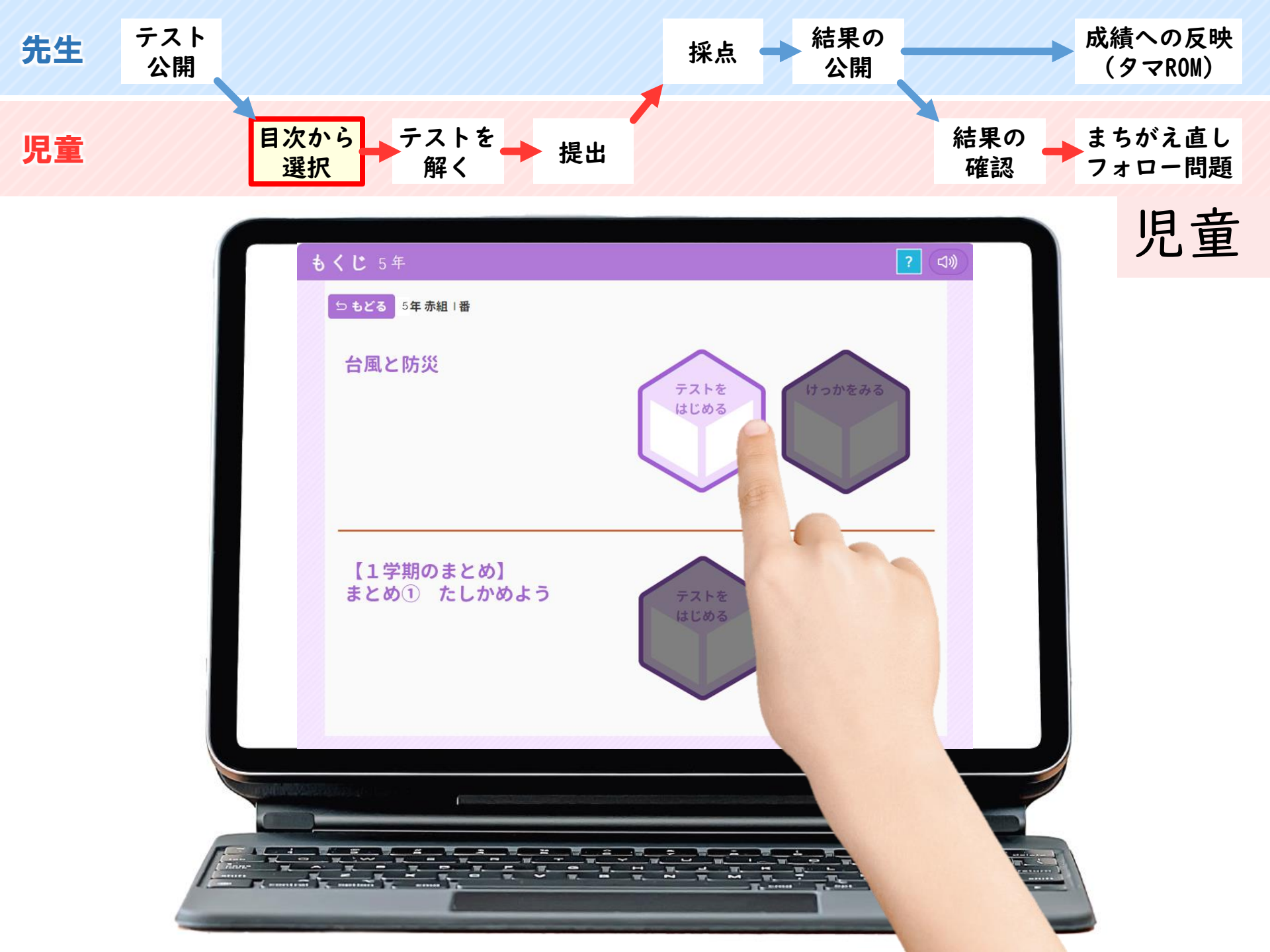

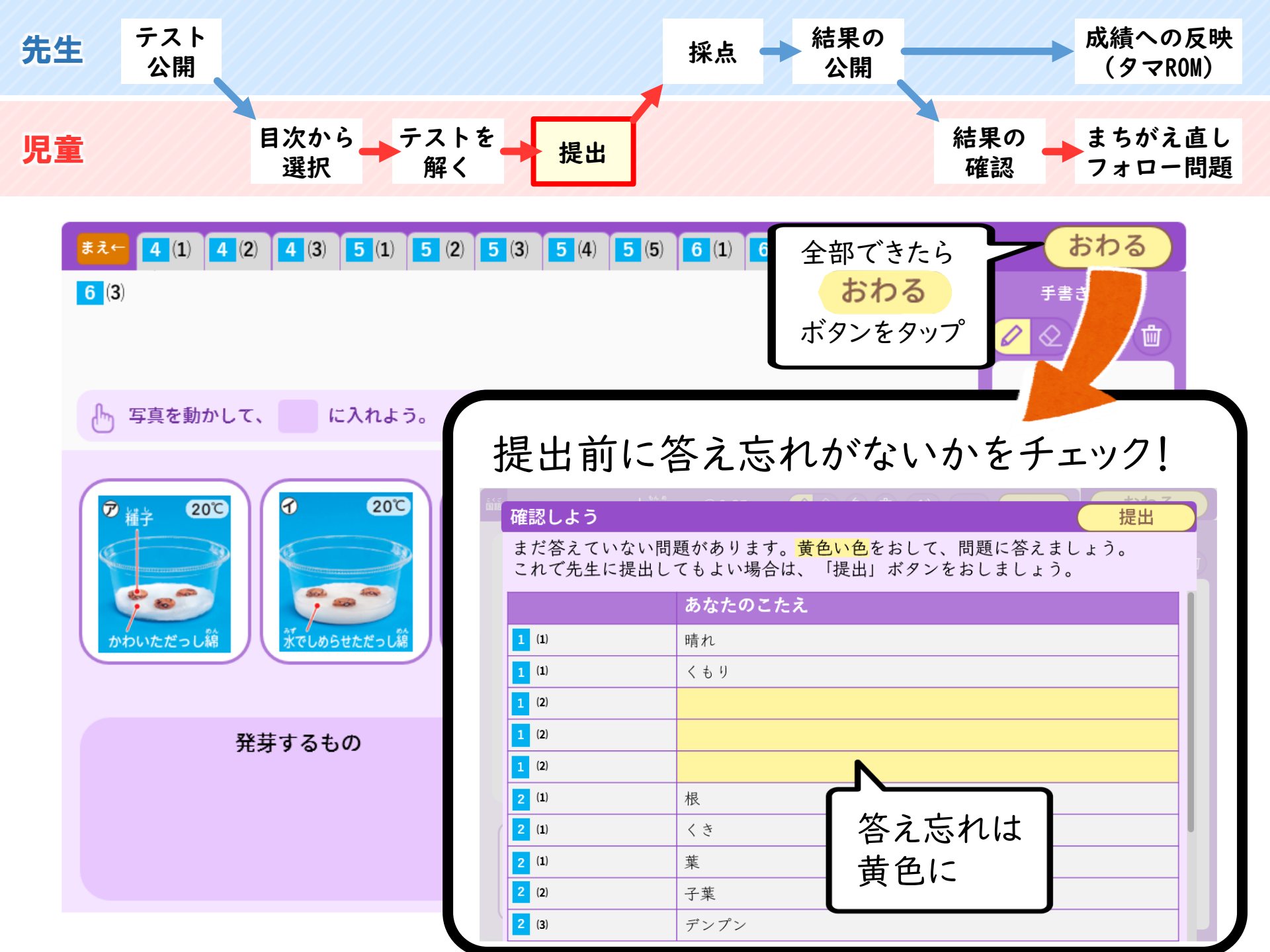

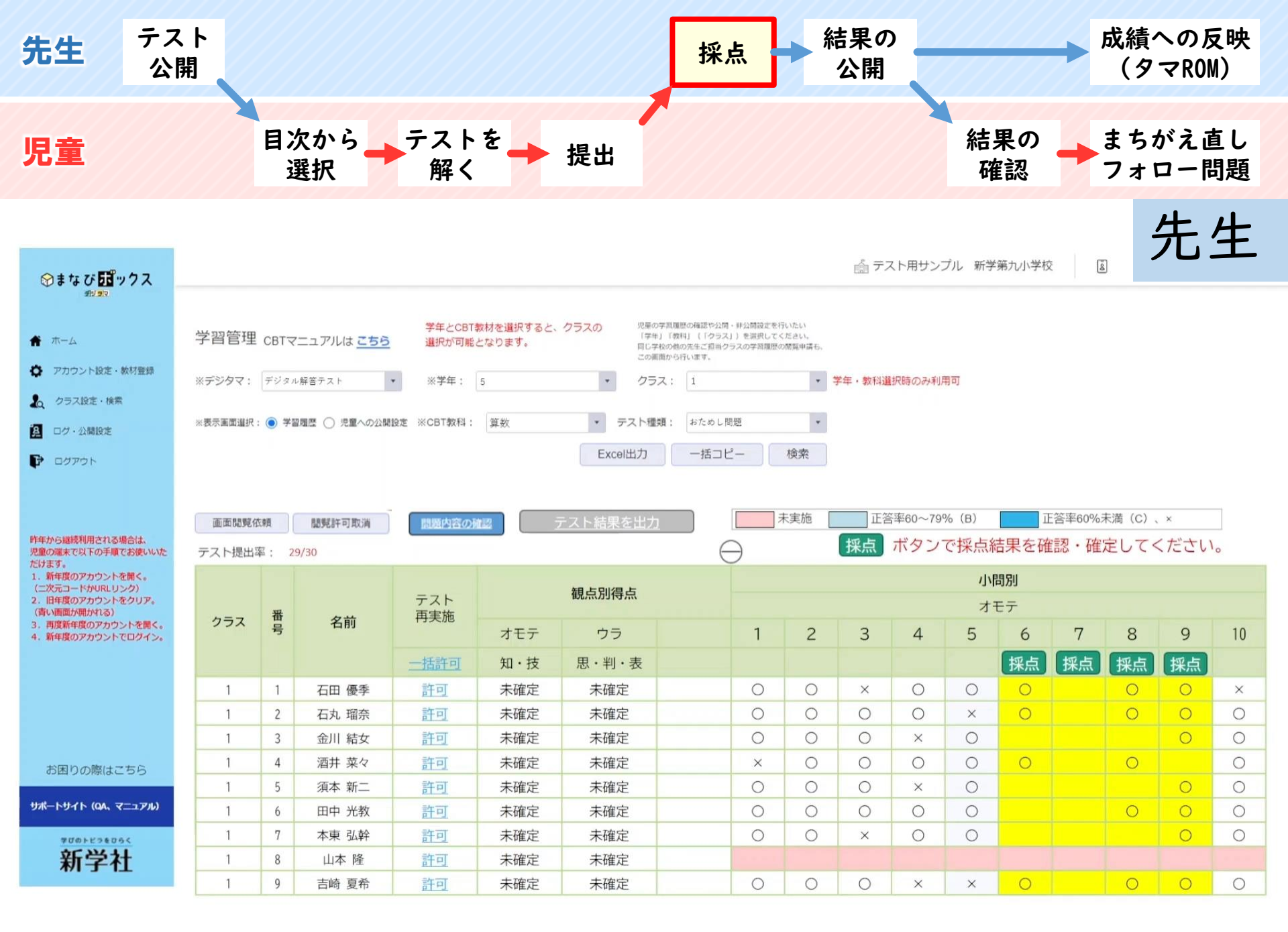

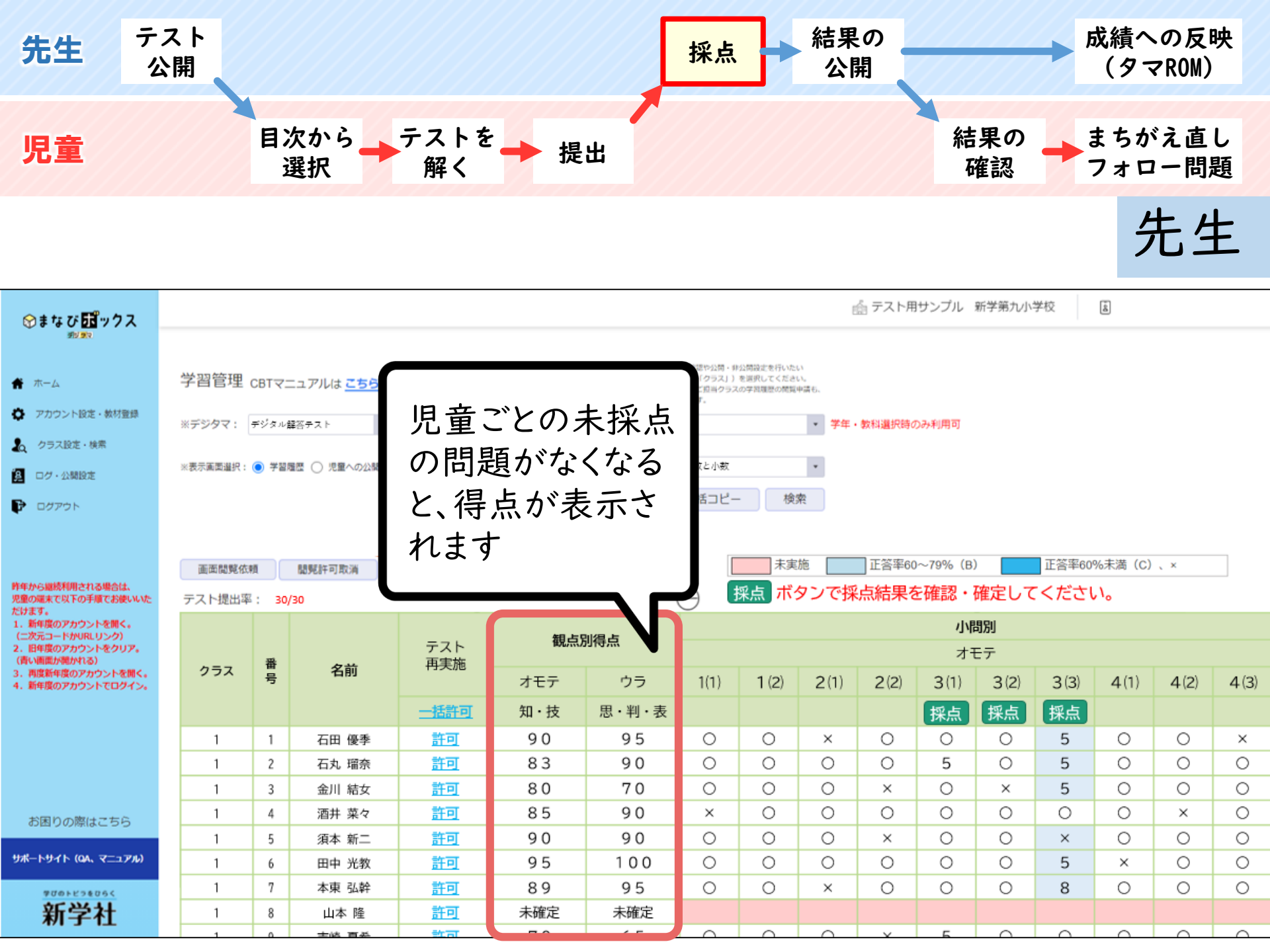

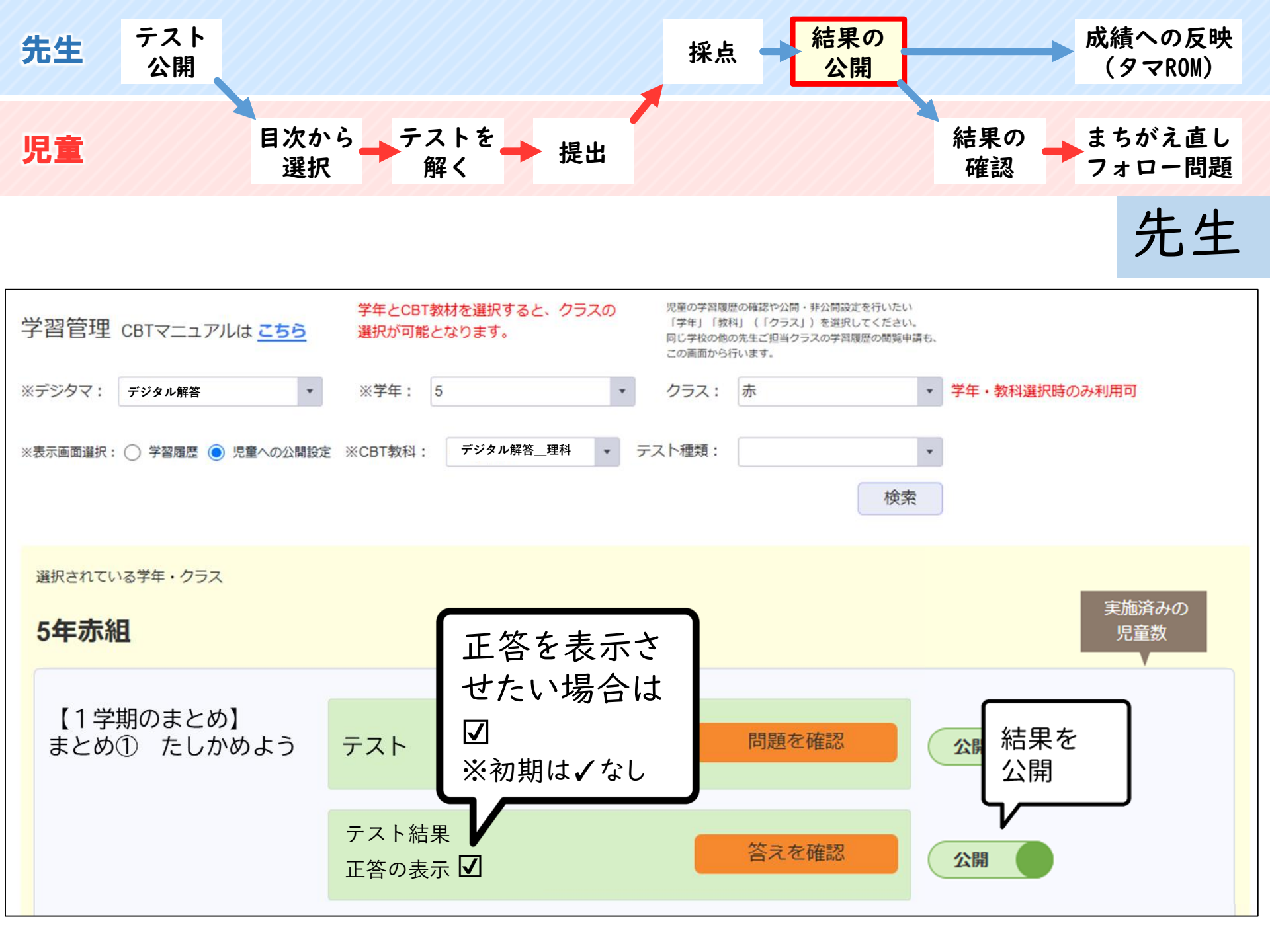

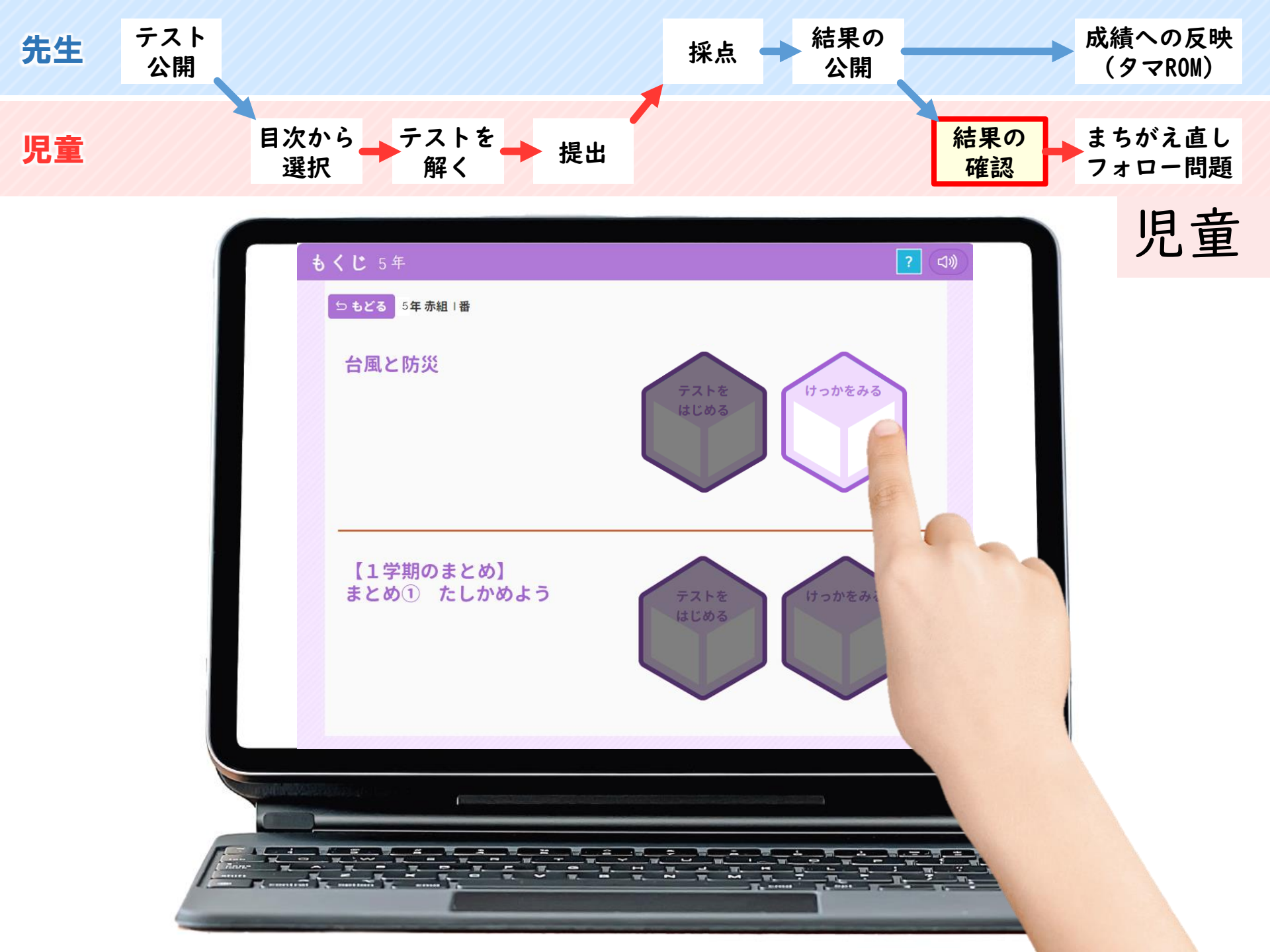

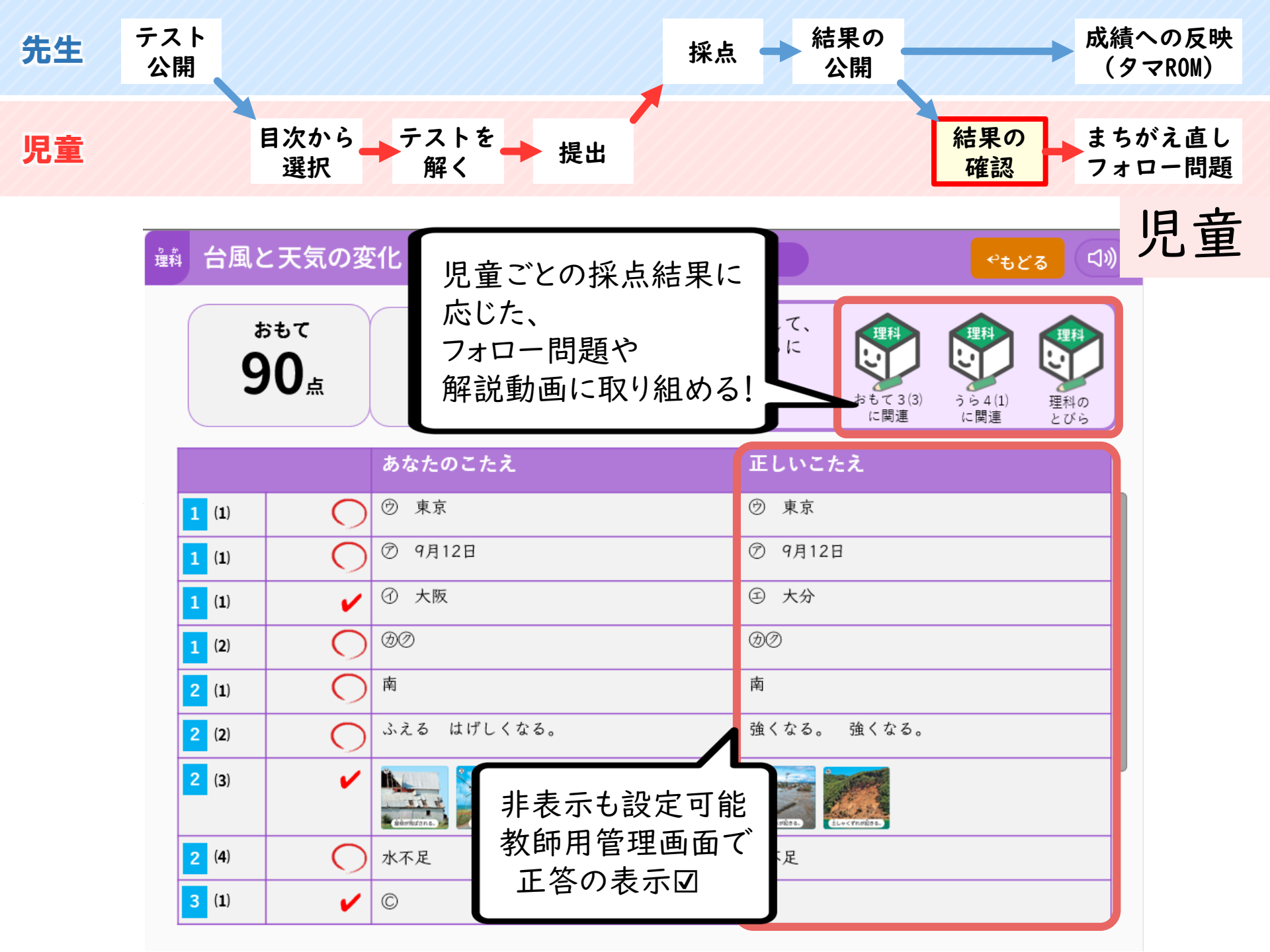

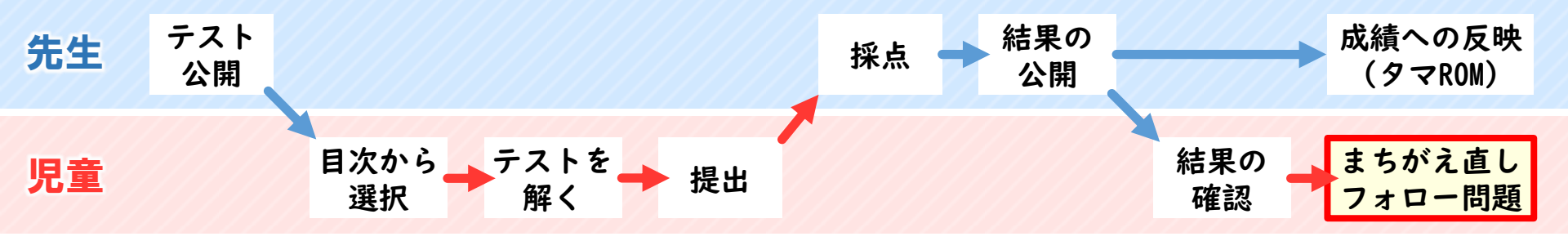

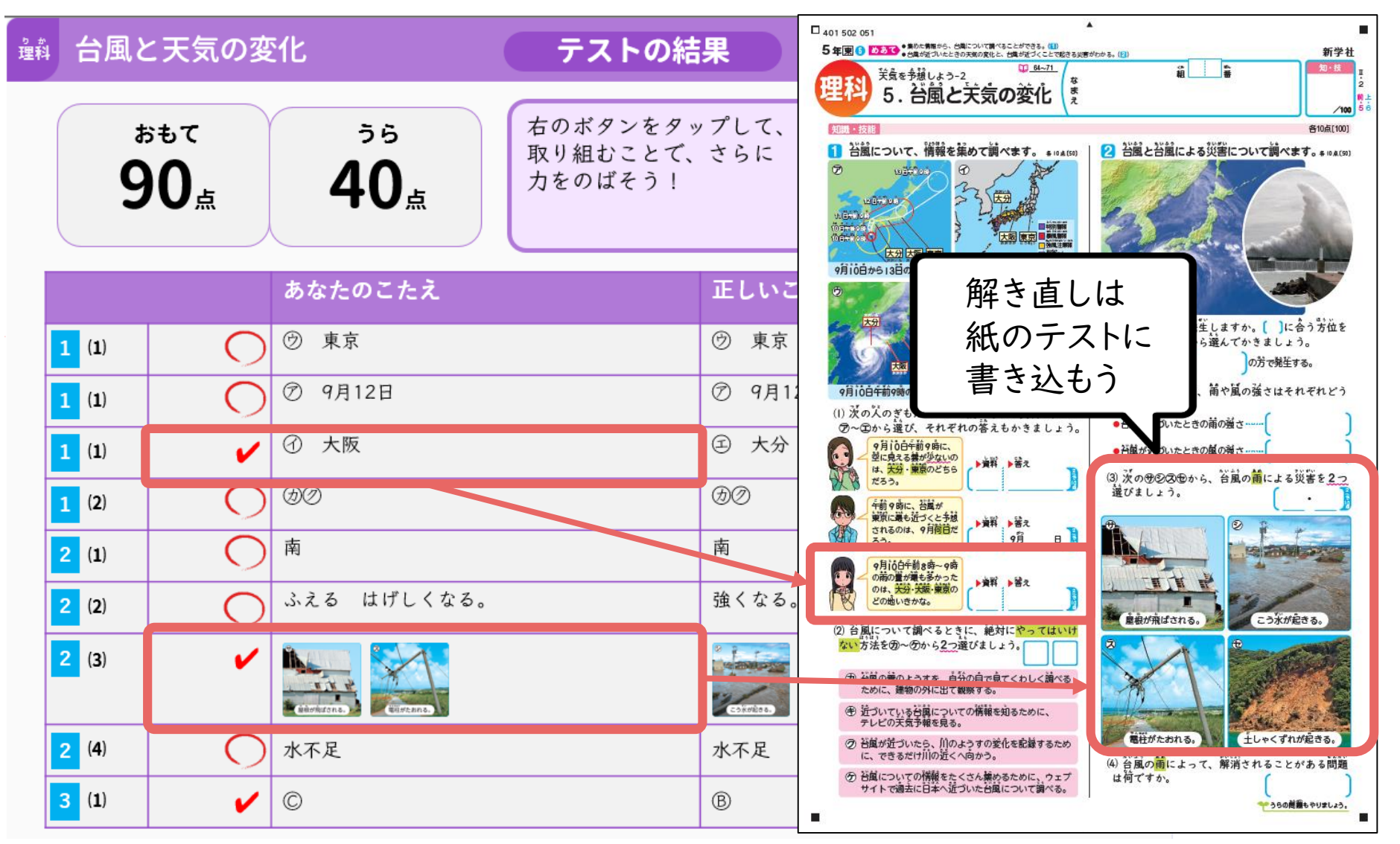

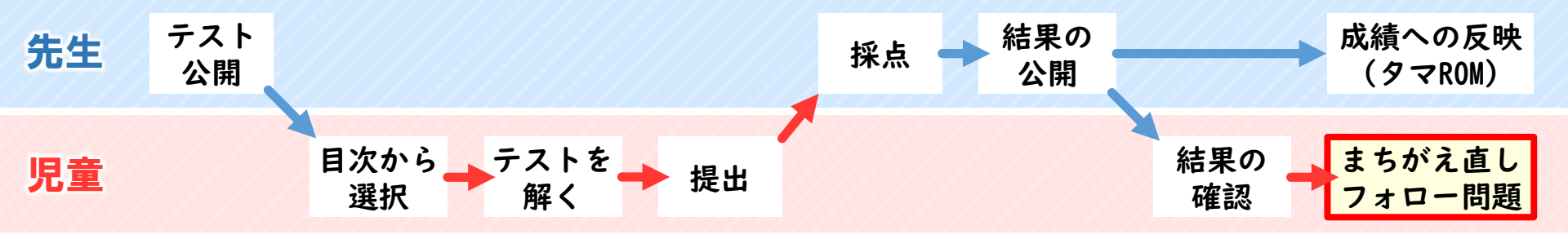

#### さらにフォロー問題にも取り組める!

| 満点の児童にもコンテンツを準備                          | 🏟 台風と天気の変化 |                | 化テストの結                                                      | ·果 くもとる (1))                          |
|------------------------------------------|------------|----------------|-------------------------------------------------------------|---------------------------------------|
| しております!                                  | Ċ          | <sup>₿もて</sup> | <b>うら</b><br><b>40</b> よ<br>おのボタンをタッ<br>取り組むことで、<br>力をのばそう! |                                       |
| 国新                                       |            |                |                                                             | おもて 3 (3) うら 4 (1) 理科の<br>に関連 に関連 とびら |
| 国品<br>→単元の漢字を使ったクイズ                      |            |                | あなたのこたえ                                                     | いこたえ                                  |
| 算数                                       | 1 (1)      | 0              | ⑦ 東京                                                        | ⑦ 東京                                  |
| →少しチャレンジ要素を含む                            | 1 (1)      | 0              | ⑦ 9月12日                                                     | ⑦ 9月12日                               |
| 問題                                       | 1 (1)      | ~              | ④ 大阪                                                        | ④ 大分                                  |
| 理科                                       | 1 (2)      | 0              | 90                                                          | @Ø                                    |
| →単元内容を身近な自然や<br>生活に結び付けたクイズ              | 2 (1)      | 0              | 南                                                           | 南                                     |
| 11日に 11日 11日 11日 11日 11日 11日 11日 11日 11日 | 2 (2)      | 0              | ふえる はげしくなる。                                                 | 強くなる。 強くなる。                           |
| →学年の内容に関連したクイズ<br>英語                     | 2 (3)      | ~              |                                                             |                                       |
| 大市<br>→デジタマ革単語帳                          | 2 (4)      | 0              | 水不足                                                         | 水不足                                   |
|                                          | 3 (1)      | ~              | ©                                                           | ®                                     |

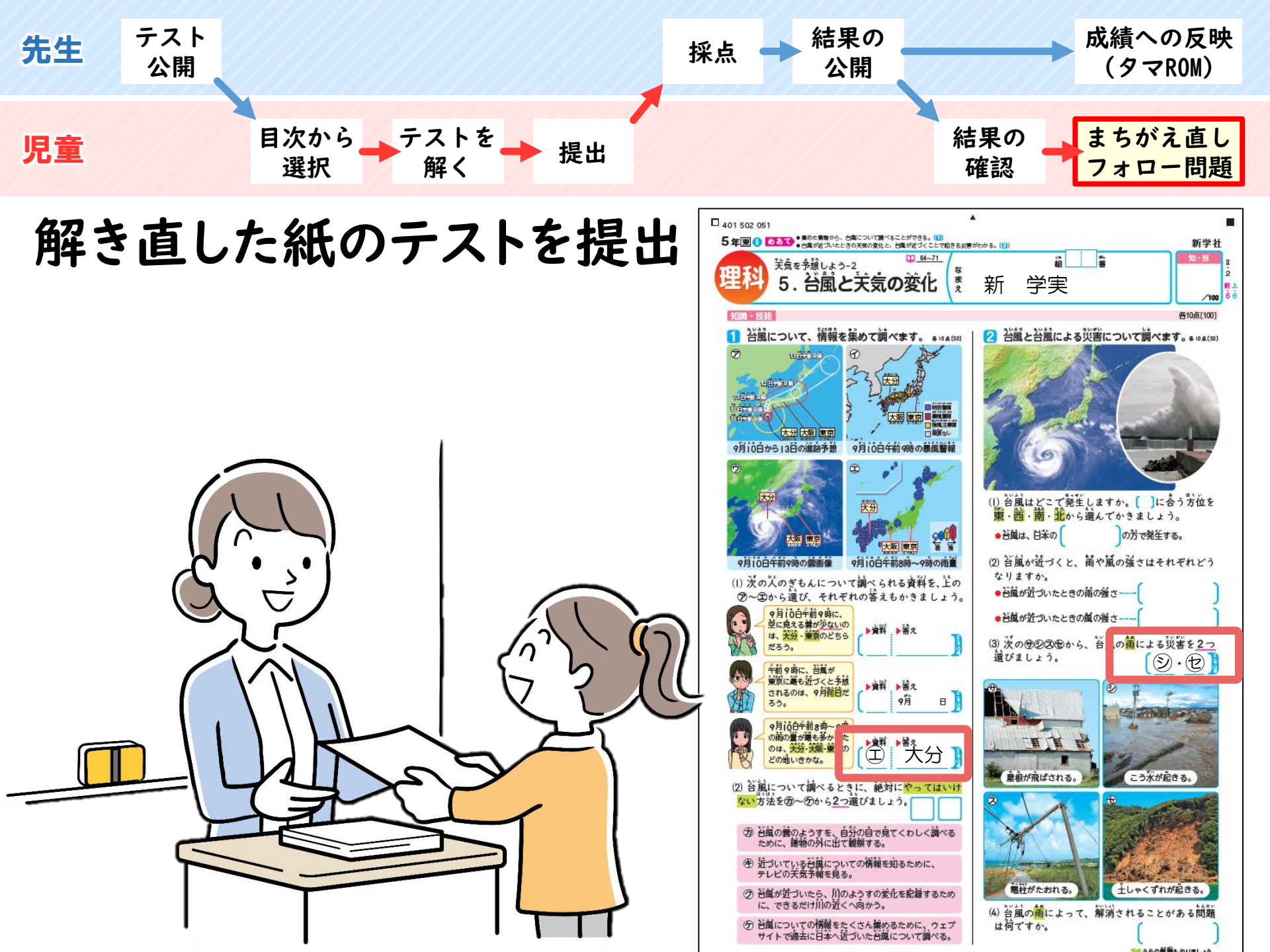

### 解き直した内容と主学態コラムを確認

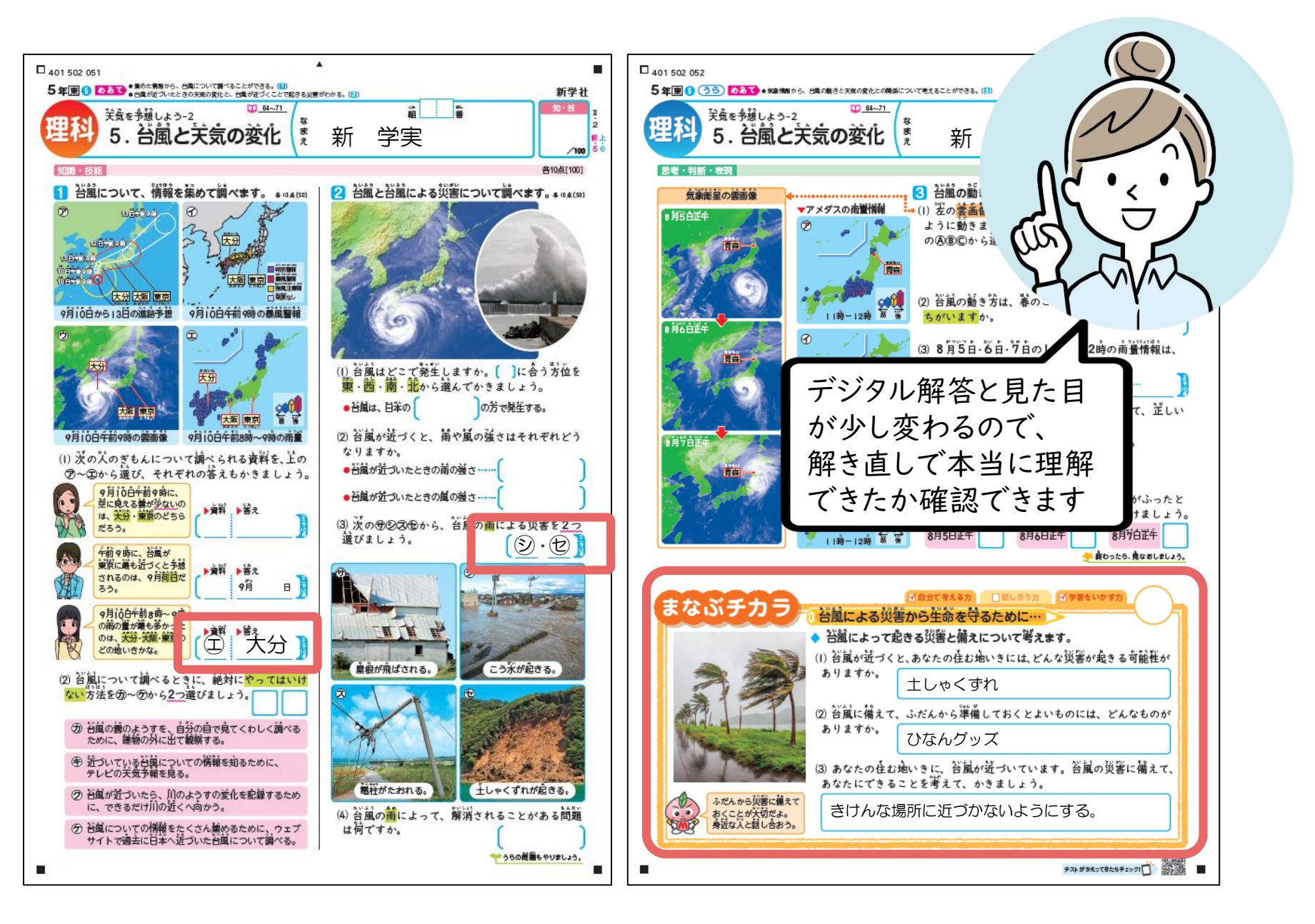

#### クラス分析資料と個票を出力・印刷①

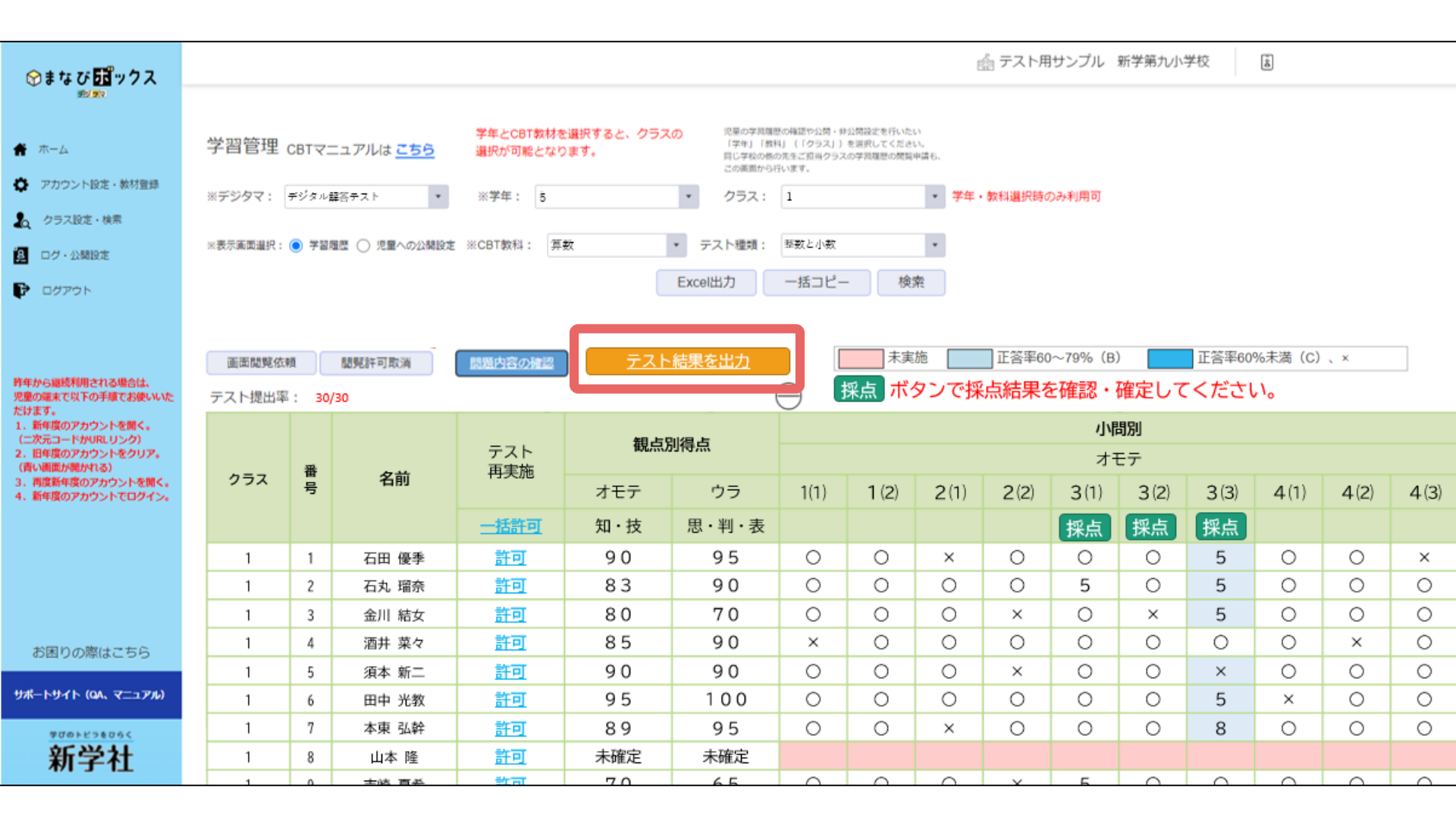

先生

### クラス分析資料と個票を出力・印刷②

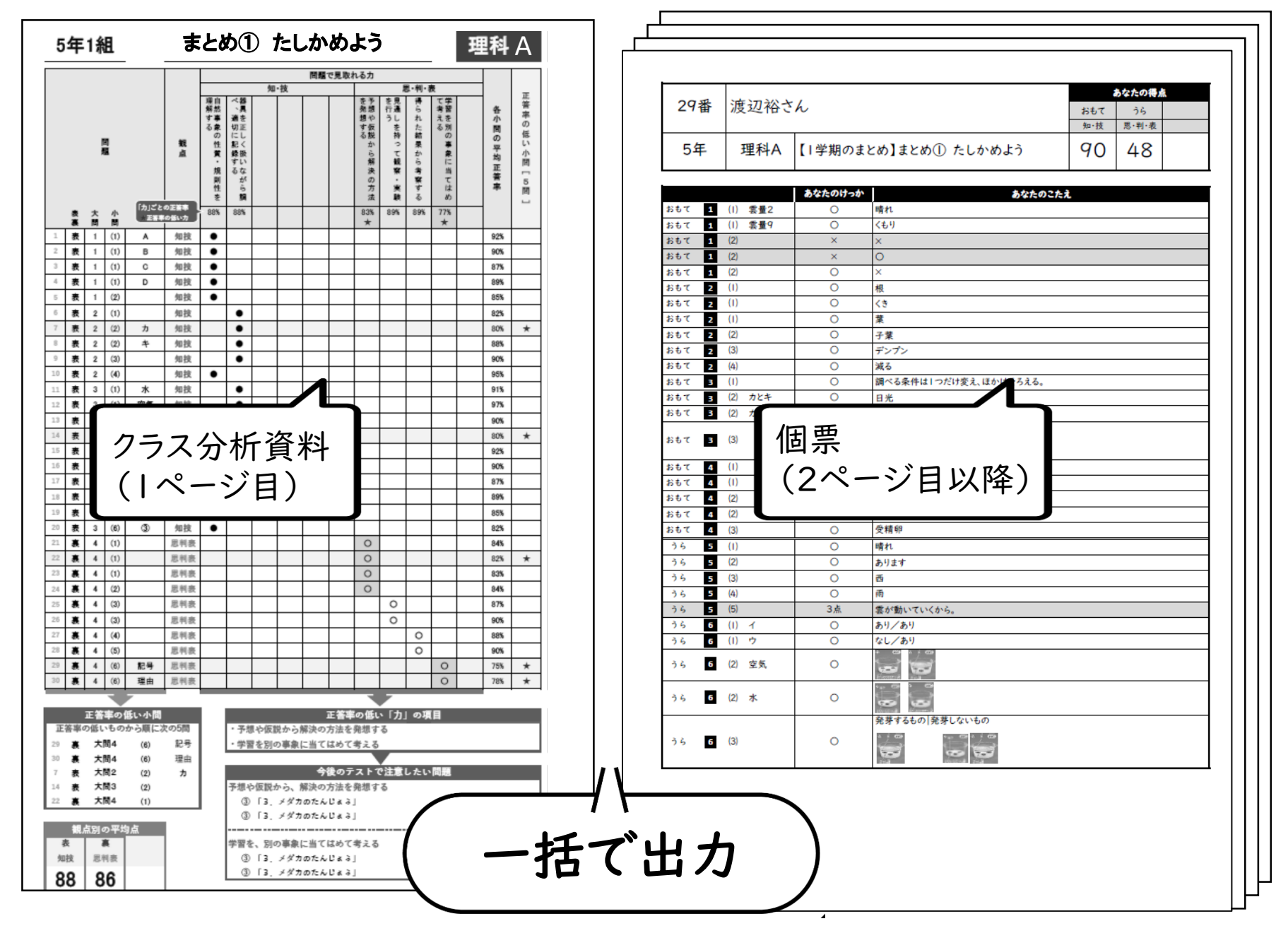

先生

#### 個票と一緒に紙のテストを返却

401 502 051 新学社 64~71 部 5. <del>1</del>. <del>1</del>. 笑気を多想しよう-2 理移 2 5. 台風と天気の変化 新 学実 10 /100 5 6 知識・技能 各10点[100] 1 台風について、情報を集めて調べます。 \* 10 \* (50) 2 谷園と苔風による災害について調べます。\* 104(5) 解き直しの評価と 主学態コラムの評価を 東京 9月10日午前9時の暴風警報 加えた紙のテストと、 (1) 台風はどこで発生しますか。[ ]に合う方位を 葉・茜・南・北から選んでかきましょう。 個票を合わせて返却 大阪東京 あなたの得点 29番 9月10日午前9時の雲画像 9月10日午前8時~ 物·技 思・利・表 (1) 茨の人のぎもんについて調べられる資料 5年 理科A 【|学期のまとめ】まとめ① たしかめよう 90 48 ⑦~田から選び、それぞれの答えもかきま 9月10日午前9時に、 (学長) 晴れ 型に見える豊が少ないの は、大分・東京のどちら 0 ▶資料 ▶答え おもて 1 (1) 雲量( だろう。 おもて 午前9時に、苔属が 東京に裏も近づくと予想 おもて <3 ▶資料 ▶答え されるのは、9月荷首だ 子葉 9月 33. 減る 調べる条件は1つだけ変え、ほかはそろえる 9月10日午前8時~9時 の前の豊が最も多かった おもて (2) カとキ 日光 (2) ± 27 80 83 おわて のは、大分・大阪・東京の 0 どの地いきかな。 81.7 (2) 苔風について調べるときに、絶対にやっ っ方法をの~のから2つ選びましょう。 4 受精卵 4 5 (1 晴れ ⑦ 岩鼠の嚢のようすを、自分の自で見てくわしために、建物の外に出て観察する。 35 ④ 近づいている苔属についての情報を知るため テレビの芙気予報を見る。 5 (5) 3点 雲が動いてい あり/あり 6 なし/あり (1) ⑦ 苔属が近づいたら、川のようすの変化を記録す に、できるだけ川の近くへ向かう。 6 (2) 空気 0 ⑦ 苔属についての情報をたくさん美めるために、 サイトで適去に日本へ近づいた台属について書 保護者への 説明にも

先生